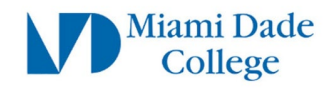

## Setup MYMDC.net Account on Microsoft Outlook

The steps below will guide you on how to setup your MYMDC.net email using Microsoft Outlook on Android and Apple (iOS) devices.

#### **Preparation Steps**

- a) Make sure you are able to login to your Student Email using your student username FirstName.LastName00#@mymdc.net
- b) If you are having password issues, please visit <a href="https://www.mdc.edu/password/">https://www.mdc.edu/password/</a>
- c) You must have MFA setup prior to proceeding. For more information about MFA visit our MFA support page.

NOTE: Your student email can always be accessed via <u>http://email.mymdc.net/</u> or directly from www.gmail.com

Click your device type

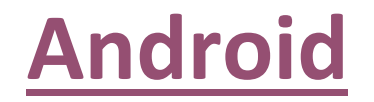

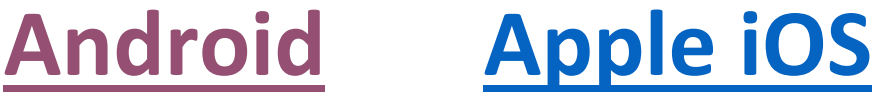

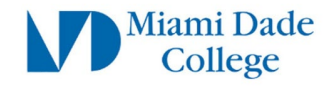

## **Microsoft Outlook: Apple iOS**

The following steps will guide you on how to setup your MYMDC.net account on an Apple iOS device.

#### Step 1:

Download the Microsoft Outlook app from the Apple App store

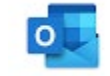

#### Step 2: Open the Outlook app on your mobile device

Click on the circle/picture on the top left corner. Then click on the "Gear" icon to access the Settings menu.

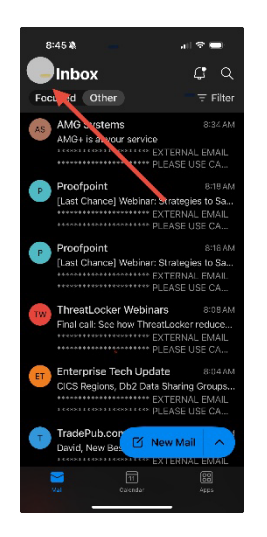

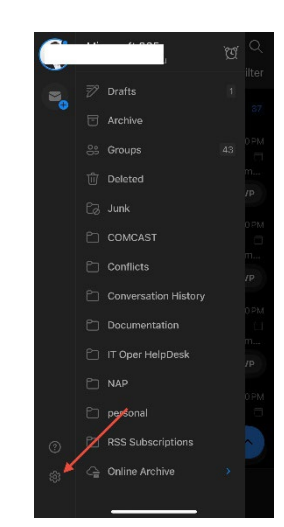

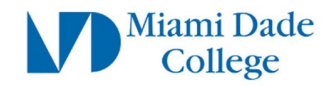

#### Click on "Accounts" then on "Add an account" and "Email Account"

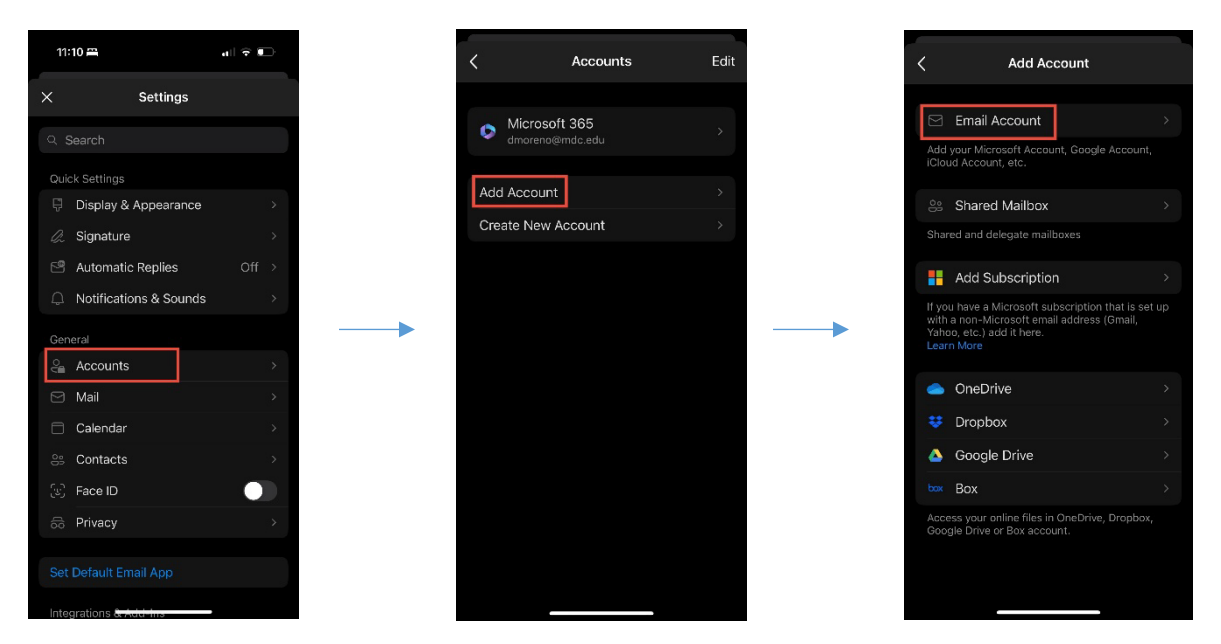

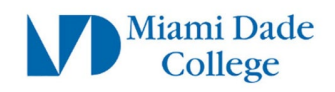

#### Step 3:

Enter your full student email address *Example: John.Smith001@mymdc.net* 

Click "Add Account"

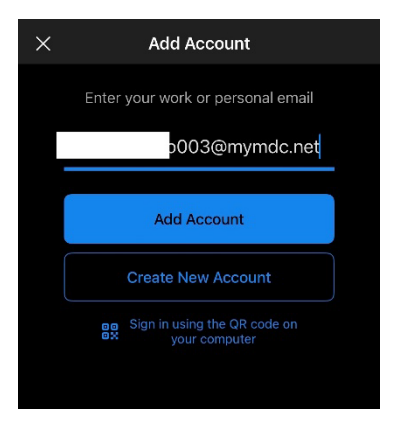

| <b>Step 4:</b><br>On the <b>Microsoft Sign in page</b> enter your<br>full student email account | Microsoft Sign in someone@example.com Can't access your account? |  |
|-------------------------------------------------------------------------------------------------|------------------------------------------------------------------|--|
| Click " <b>Next</b> "                                                                           | Next                                                             |  |
| On the <b>Miami Dade College sign on page</b> enter your full student account & password        | Sign in with your Miami Dade College<br>account:                 |  |

Password

Click "Sign In"

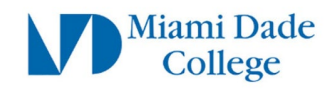

#### Step 5:

You will now be prompted to authenticate using MFA via the **Microsoft Authenticator** App If you have NOT setup MFA please visit our <u>MFA support page</u>.

| Enter the code from the MFA pop up into your <b>Microsoft Authenticator</b> app                                  | Microsoft<br>@mymdc.net<br>Approve sign in<br>request                                                       |
|----------------------------------------------------------------------------------------------------|----------------------------------------------------------------------------------------------------|
| THIS IS JUST AN EXAMPLE. The number you get will probably not match the number in the image on the right Step 6: | <ul> <li>Open your Authenticator app, and<br/>enter the number shown to sign<br/>in.</li> <li>13</li> </ul> |
|                                                                                                    | 11:13 ឝ                                                                                                    |
|                                                                                                    | G Sign in with Google                                                                                       |

Click "Continue"

| 11:13 🛱                                                                                                    | all 🗟 🕞 |  |  |
|----------------------------------------------------------------------------------------------------|---------|--|--|
| Done accounts.google.c                                                                                                    | :om 🖵 🖒 |  |  |
| G Sign in with Google                                                                                                    |         |  |  |
| Sign in to Microsc<br>apps & services                                                                                                    | oft     |  |  |
| 0003@mymdc.net                                                                                                    |         |  |  |
| By continuing, Google will share your name, email<br>address, language preference, and profile picture with<br>Microsoft apps & services. See Microsoft apps &<br>services's Privacy Policy and Terms of Service.<br>You can manage Sign in with Google in your Google<br>Account. |         |  |  |
| Cancel                                                                                                    | ontinue |  |  |
| English (United States) •<br>Help Privacy Terms                                                                                                    |         |  |  |
|                                                                                                    | 0       |  |  |
|                                                                                                    | Ø       |  |  |
|                                                                                                    |         |  |  |

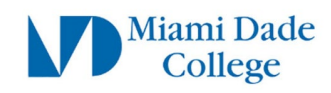

#### Click on "Select All"

Then click on **"Continue"** to complete the setup.

| Microsoft apps &<br>services wants access<br>to your Google Account |                                                                                                    |  |  |  |
|---------------------------------------------------------------------|----------------------------------------------------------------------------------------------------|--|--|--|
|                                                                     | o003@mymdc.net                                                                                                    |  |  |  |
| Sel<br>Mic                                                          | ect what<br>crosoft apps & services can access                                                                                                    |  |  |  |
|                                                                     | Select all                                                                                                    |  |  |  |
| M                                                                   | Read, compose, send, and<br>permanently delete all your email<br>from Gmail. Learn more                                                               |  |  |  |
|                                                                     | See, edit, download, and<br>permanently delete your contacts.<br>Learn more                                                                           |  |  |  |
| 4                                                                   | See, edit, create, and delete only the<br>specific Google Drive files you use<br>with this app. Learn more                                            |  |  |  |
| 53                                                                  | See, edit, share, and permanently<br>delete all the calendars you can<br>access using Google Calendar. Learn<br>more                                  |  |  |  |
|                                                                     | See and download your exact date of                                                                                                    |  |  |  |
|                                                                     |                                                                                                    |  |  |  |
|                                                                     | accounts.google.com                                                                                                    |  |  |  |
| 2                                                                   | See your personal info, including any<br>personal info you've made publicly<br>available                                                              |  |  |  |
| •                                                                   | See your primary Google Account 🛛 🗸 email address                                                                                                    |  |  |  |
| Mak<br>serv                                                         | e sure you trust Microsoft apps &<br>vices                                                                                                    |  |  |  |
| •                                                                   | Learn why you're not seeing links to<br>Microsoft apps & services's Privacy<br>Policy or Terms of Service                                             |  |  |  |
| Revie<br>Terms<br>servic                                            | w Microsoft apps & services's <b>Privacy Policy</b> and<br>s of Service to understand how Microsoft apps &<br>ses will process and protect your data. |  |  |  |
| To ma                                                               | To make changes at any time, go to your Google                                                                                                    |  |  |  |
| Learn                                                               | how Google helps you share data safely.                                                                                                    |  |  |  |
|                                                                     | Cancel Continue                                                                                                    |  |  |  |
| Englisł                                                             | n (United States) 🛛 👻                                                                                                    |  |  |  |

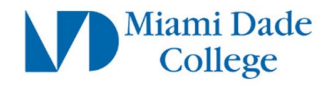

#### Page | 7

## **Microsoft Outlook: Android**

The following steps will guide you on how to setup your MYMDC.net account on an Android device.

#### Step 1:

Download the Microsoft Outlook app from the Google Play store

#### Step 2:

Open the Outlook app on your mobile device

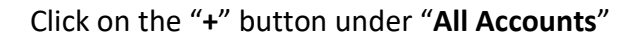

Click on "Add an account"

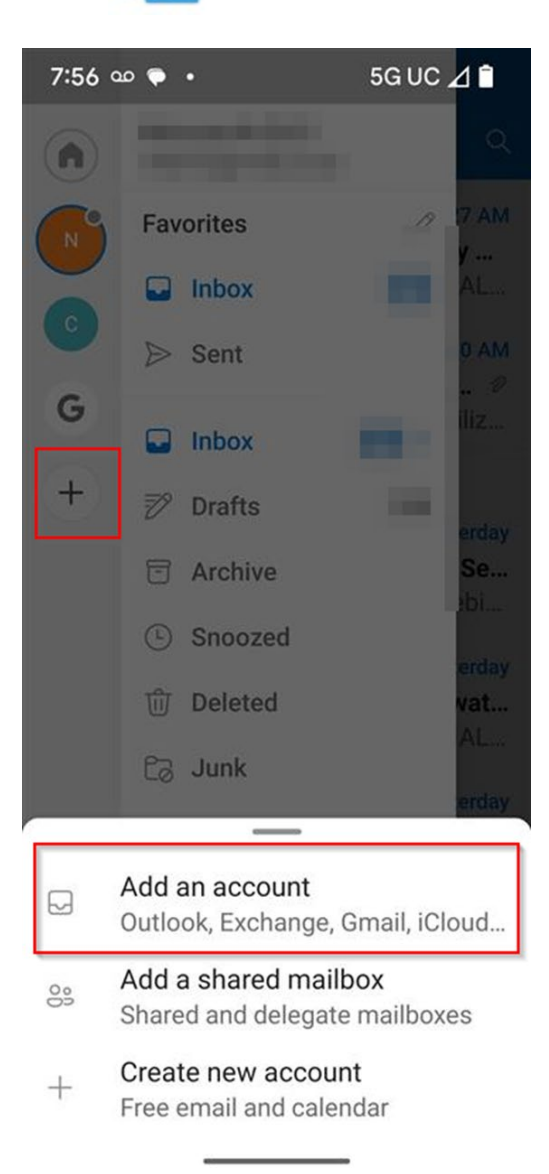

0

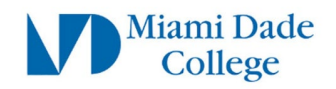

#### Step 3:

Enter your full student email address Example: John.Smith001@mymdc.net

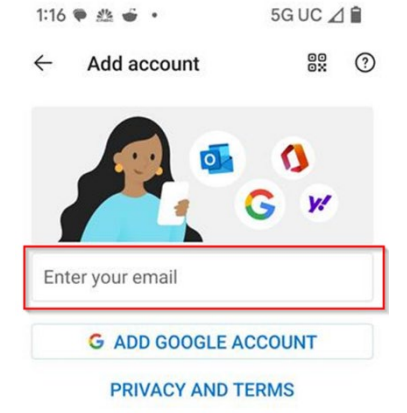

Click **CONTINUE** 

**Step 4:** Click on your account

# Choose an account from mymdc.net

to continue to Microsoft apps & services

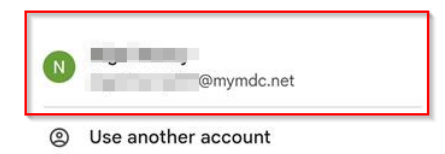

When asked to select an account click "Add Account to device"

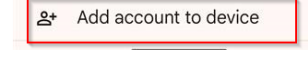

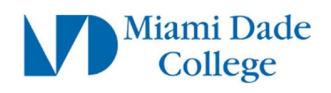

5GUC⊿

#### Step 5:

Enter your full student email address

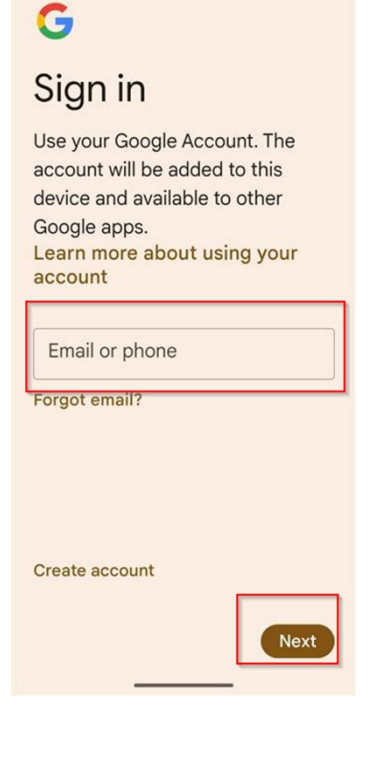

1:17 🌪 🎂 🗉 🔹

Click "Next"

#### Step 6:

On the **Microsoft Sign in page** enter your full student email account

Microsoft

### Sign in

someone@example.com

Can't access your account?

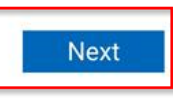

Click "Next"

On the **Miami Dade College sign on page** enter your full student account & password

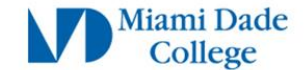

Sign in with your Miami Dade College account:

|          | @mymdc.net |  |
|----------|------------|--|
| Password |            |  |
| Sign in  |            |  |

Click "Sign In"

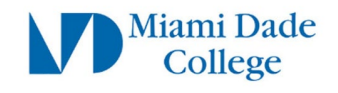

#### Step 7:

You will now be prompted to authenticate using MFA via the **Microsoft Authenticator** App If you have NOT setup MFA please visit our <u>MFA support page</u>.

Enter the code from the MFA pop up into your **Microsoft Authenticator** app

|         | Micros               | oft                |                    |             |                     |
|---------|----------------------|--------------------|--------------------|-------------|---------------------|
|         |                      | . @                | mymdo              | .net        |                     |
| A<br>re | ppro<br>que          | ve si<br>st        | gn ir              | ı           |                     |
| 0       | Open<br>enter<br>in. | your Au<br>the num | thentic<br>iber sh | ator<br>own | app, and<br>to sign |

THIS IS JUST AN EXAMPLE. The number you get will probably not match the number in the image on the right

#### Step 8:

Click "I agree" to the Terms on the Welcome screen.

If asked to select an account, select the student account you just added.

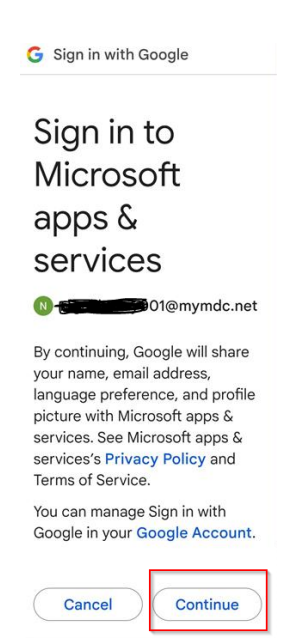

Click "Continue"

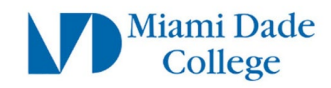

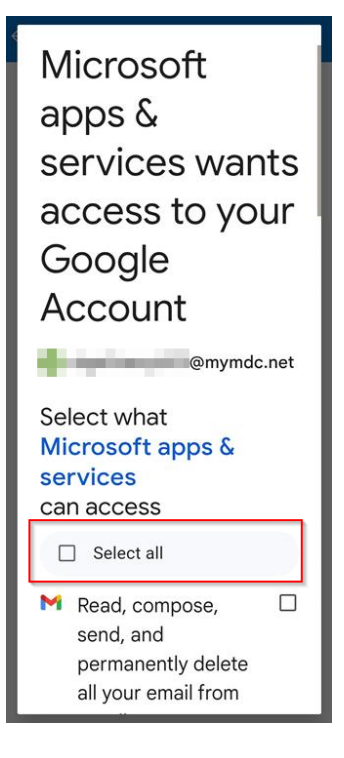

Click on "Select All"

#### COMPLETE

You should now see the **Gmail icon** on the left hand side of the Microsoft Outlook App

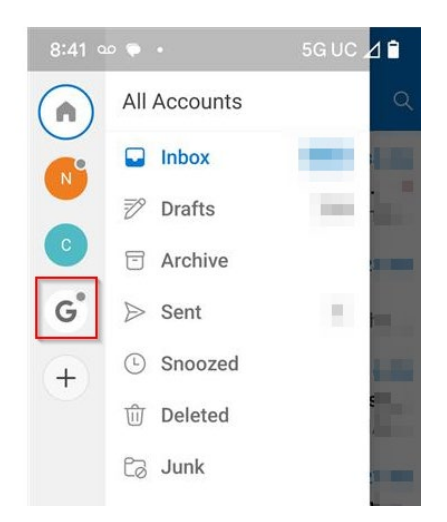